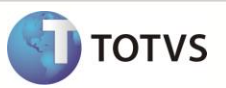

# Parâmetro MV\_ATUBRA em Pedidos de Compra

| Produto  | : | Microsiga Protheus <sup>®</sup> Compras -Versão 11 |                    |   |          |
|----------|---|----------------------------------------------------|--------------------|---|----------|
| Chamado  | : | TFYLWV                                             | Data da publicação | : | 13/11/12 |
| País(es) | : | Todos                                              | Banco(s) de Dados  | : | Todos    |

Realizada melhoria em **Pedidos de Compra (MATA121)** com o novo parâmetro **MV\_ATUBRA** que permite o preenchimento automático do campo **Centro de Custo (C7\_CC)**, desde que, sua ordem seja alterada para vir antes do campo **Produto (C7\_PRODUTO)**.

#### **PROCEDIMENTO PARA IMPLEMENTAÇÃO**

O sistema é atualizado logo após a aplicação do pacote de atualizações (Patch) deste chamado.

#### PROCEDIMENTOS PARA CONFIGURAÇÃO

1. No Configurador (SIGACFG) acesse Ambientes / Cadastros / Parâmetros (CFGX017). Crie o parâmetro a seguir:

| Itens/Pastas | Descrição                                               |
|--------------|---------------------------------------------------------|
| Informações  |                                                         |
| Nome         | MV_ATUBRA                                               |
| Тіро         | Lógico                                                  |
| Cont. Por.   | .т.                                                     |
| Descrição    |                                                         |
| Descrição    | Auto-preenche campos em branco de acordo com o produto. |

#### PROCEDIMENTOS PARA UTILIZAÇÃO

- 1. Acesse o Configurador / Base de Dados / Dicionário / Base de Dados (CFGX031) para editar a tabela SC7.
- 2. Modifique a ordem do campo Centro de Custo (C7\_CC) para vir antes do campo Produto (C7\_PRODUTO).
- 3. Em Compras (SIGACOM) acesse Atualizações / Cadastros / Produtos (MATA010).
- 4. Cadastre um Produto com Centro de Custo.

## **Boletim Técnico**

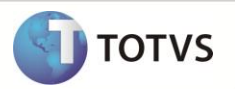

- 5. Em Compras (SIGACOM) acesse Atualizações / Pedidos / Pedidos de Compra (MATA121).
- 6. Faça a inclusão de um Pedido.
- 7. Deixe o campo Centro de Custo (C7\_CC) em branco e preencha o campo Produto (C7\_PRODUTO).
- O campo Centro de Custo (C7\_CC) é automaticamente preenchido, de acordo com a informação cadastrada em Produtos (MATA010).

### **INFORMAÇÕES TÉCNICAS**

| Tabelas Utilizadas    | SC7 – Pedidos de Compra.      |
|-----------------------|-------------------------------|
| Funções Envolvidas    | MATA120 – Pedidos de Compras. |
| Sistemas Operacionais | Windows®/Linux®.              |